### 東京エリア Debian 勉強会 <sub>資料</sub>

岩松 信洋 iwamatsu@debian.or.jp IRC nick: iwamatsu

#### 2009年2月21日

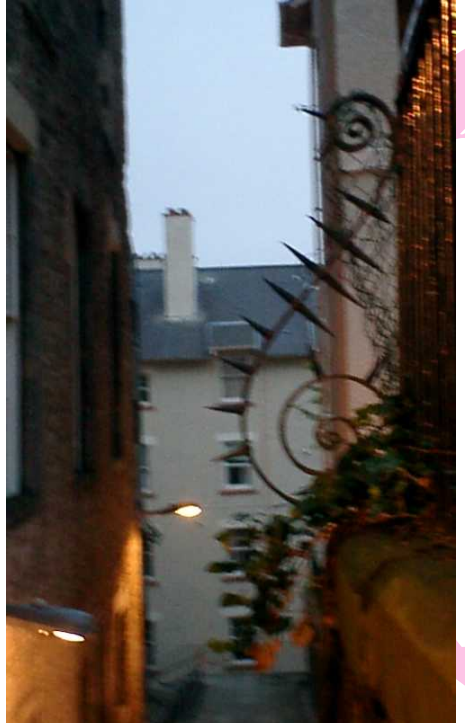

#### 設 営 準 備 に だ 協 力 く だ さ い

### Agenda

- 注意事項
  - 特になし
- 最近の Debian 関連の イベント
  - 前回の勉強会

 Debian パッケージン グハンズオン

# 2009年01月

- 注意事項
  - 飲食禁止
  - 政治/宗教/営利活 動禁止
  - ustream にて試験 ストリーミング中
- 最近の Debian 関連の イベント
  - Lenny release
  - Linux Consortium 10 Years Event !!
  - Debian ハックカ フェ開始

- Debian の 2009 年の予 定を考える
- 冬休みの宿題発表

### 2009年計画

- 1 新年の企画 (あんさんぶる荻窪開催)
- OSC Tokyo
- 🚳 Debian Lisp 環境ハック、研究室のソフトウェアを Debian パッケージにする。
- 🕘 Git Handson (岩松)(あん<mark>さん</mark>ぶる荻窪?)
- 🧕 家 Debian サーバ vs 職場<mark>のネ</mark>ットワーク (千代田<mark>区</mark>都立図書館?<sup>1</sup>)
- 🗿 Asterisk (東京大学?)
- 🕜 スペインにて開催
- 🚳 Debconf 報告会
- OSC Fall?
- 🔟 udev + HAL
- 🕕 3D graphics 開発
- 😰 Debian サーバ+VMware + 各種 OS、他の仮想化ツール (vserver etc.)、忘年会

<sup>1</sup>http://www.library.chiyoda.tokyo.jp/

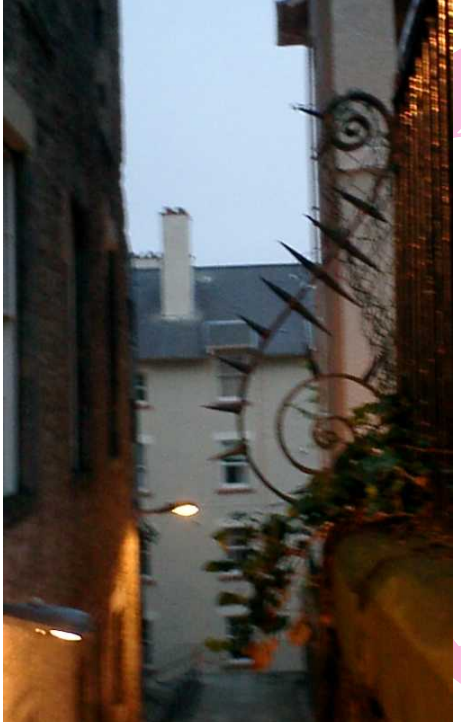

# Lenny release

# めでたく 2009 年 02 月 14 日 (UTC) に Debian GNU/Linux 5.0(コードネーム Lenny) がリリースされました。開発に関わった方々、お疲れさまでした。

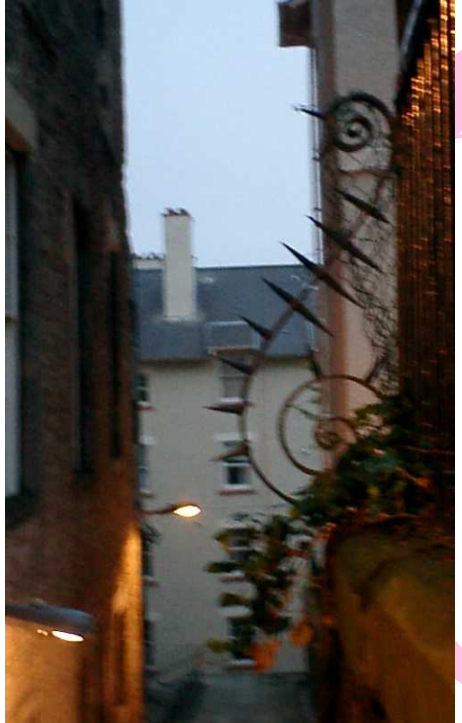

# Debian パッ ケージン グハンズ オン

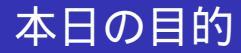

#### Debian パッケージ化されていないソフトウェアをパッケー ジ化して、ビルドテストとパッケージの変更までを体験し ます。ところどころにトラップがあるので注意しましょう。

## 本日の流れ

- ❶ 講師紹介
- ◎ 作業を始める前の前準備
- S ソフトウェアのコンパイル
- 🕚 パッケージの雛形
- CDBS
- o debian ディレクトリ以下ファイルの編集
- 🗿 パッケージのビル<mark>ド</mark>
- ⑧ パッケージのインストール
- パッケージのビルドテスト
- パッケージのインストール/アンインストールテスト
- 🛽 プログラムの編集
- 🛯 質疑応答

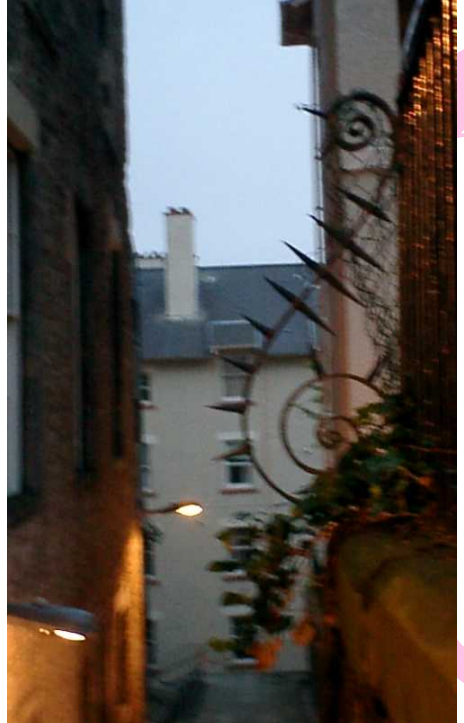

# 講師紹介

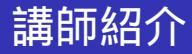

• 岩松 信洋

私。Debian Maintainer。Debian JP project 副会長、 カーネル開発とかその他諸々。

 Debian JP Project 有志 その辺のそれっぽい人たち。そっち系のプロの方です。

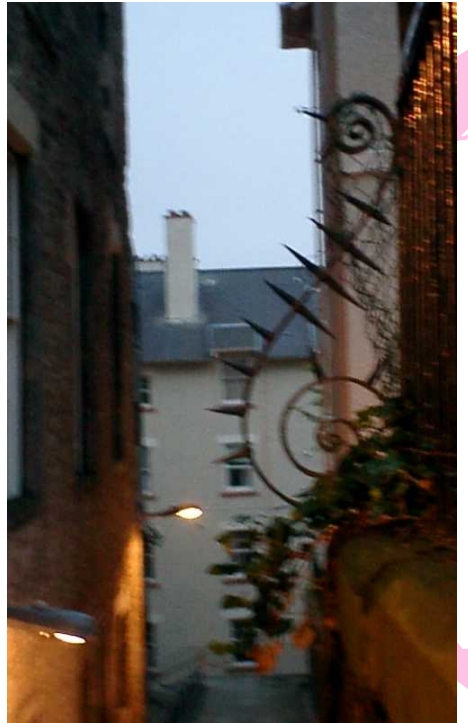

# 前回のハン ズオン

- 去年の OSC 2008 TOKYO Spring で開催
- 39 名参加
- 問題点
  - 講師が一人だった
  - vi が使えない人がいた
  - る 話についてこれない人がいた
  - ① ハンズオン会場のネットワークでトラブルがあった
  - ⑤ 時間が足りなかった

#### • 対策

- 講師が一人だった TA を付けました。
- vi が使えない人がいた vi 以外のエディタを追加しました。また、X 上で行うようにしました。
- ③ 話についてこれない人がいた テキストを用意しました。
- ハンズオン会場のネットワークでトラブルがあった ネットワークを使わないようにしました。
- 時間が足りなかった
   2時間枠を取りました。

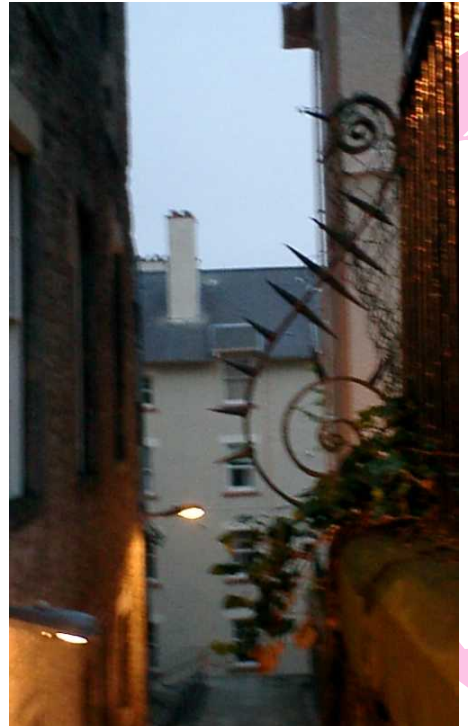

# お願い

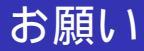

- 困った事があったら TA の人に聞いてください。
- 隣の人が困っていたら助けて上げてください。ご協力 お願いします。
- トラップが分かってもつっこまないようにしてください。たぶんそれはハンズオンのネタなので、よろしくお願いします。

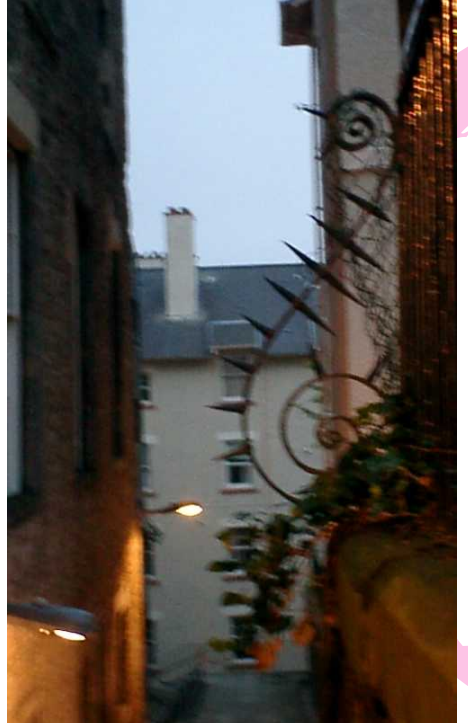

# 事前準備

- \$ が付いている場合は、コンソールからの入力を意味します。\$は入力せずにコマンドを入力してください。
- コマンドラインやファイルの中身で\が書かれている 場所は行が続いている事を意味します。入力しないで ください。
- …は省略を意味します。実際には長い出力がある場合 に省略している場合に利用しています。

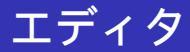

#### 本ハンズオンでは、エディタとして vi および mousepad を 使えるようにしています。vi が使えない人は、mousepad を使ってください。

本ハンズオンでは、root 権限を使った作業を行う場合があ ります。その場合には sudo コマンドを使って作業をしま す。sudo コマンドが必要な場合にはコマンドラインの説明 のところに sudo を指定しています。

### パッケージメンテナ名の設定

パッケージメンテナの名前とメールアドレスを環境変数に 設定します。適当なでエディタを使って、 /home/user/.bashrc に以下の例のように変更して保存し てください。各項目には自分の名前とメールアドレスをい れてください。

export DEBFULLNAME="Nobuhiro Iwamatsu"
export DEBEMAIL=iwamatsu@nigauri.org

#### 保存できたら、ターミナルを起動し、

\$ source ~/.bashrc

を実行してください。

# webサーバの立ち上げ

#### コンソールから以下のコマンドを実行してください。

\$ sudo ruby1.8 ./tools/web.rb

#### エディタを使い、/etc/apt/sources.list ファイルを以下の ように変更してください。apt-line が書かれていますが、削 除してください。

deb http://localhost/debian lenny main

# リポジトリ情報のアップデート

#### リポジトリのアップデートを行います。

\$ sudo apt-get update

### /tmp のマウントオプションの変更 /tmp

#### を nodev オプションなしで remount します。以下のように 実行します。

sudo mount -o remount,dev /tmp

今回は、cwidget を使ったサンプルプログラム /live/image/osc/data/hello-cwidget-0.1.tar.gz を用意し ました。このサンプルプログラムを Debian パッケージ化し ます。/live/image/osc/data ディレクトリにソースファイ ルがあるので、ホームディレクトリに展開します。

\$ cd

\$ tar -xzf /live/image/osc/data/hello-cwidget-0.1.tar.gz

このソフトウェアは C++ で記述されており、コンパイルに 必要なライブラリやソフトウェアがインストールされてい る場合には、./configure; make; make install でコンパイル およびインストールまでができるようになっています。

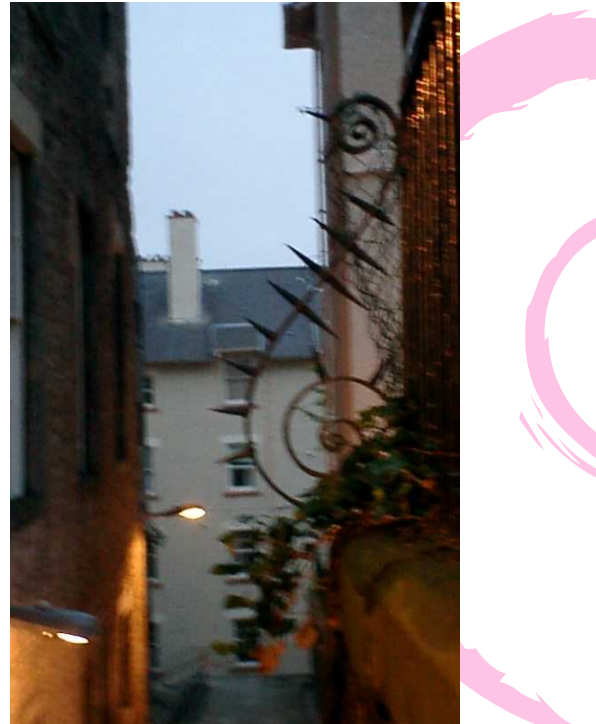

# パッケ ー ジン グ 化 開始

### ソースを読んでみる

動作しないプログラムをパッケージ化してもしょうがないので、先にどのようなソフトウェアなのか理解するためにもパッケージング化する前にソースコードを読んで、ソフトウェアの中身を理解して置きましょう。

## とりあえず、コンパイルしてみる

動かないプログラムをパッケージ化してもしょうがないの で、動作確認をします。まずは最低限コンパイルに必要な パッケージをインストールする必要があります。それが build-essential パッケージです。これは、パッケージ化の場 合にも必要です。以下のように実行し、インストールし ます。

\$ sudo apt-get install build-essential

#### 先ほど解凍したディレクトリに移動します。移動したら、 configureを実行します。

```
$ cd hello-cwidget-0.1
$ ./configure
...
Alternatively, you may set the environment variables \
SIGC_CFLAGS
and SIGC_LIBS to avoid the need to call pkg-config.
See the pkg-config man page for more details.
...
```

実行すると、エラーになります。エラーは pkg-config と SIGC\_CFLAGS / SIGC\_LIBS によるもののようです。

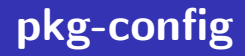

#### はどこにあるのか、調べてみます。

\$ which pkg-config

#### インストールされていないようです。pkg-config はどの パッケージで提供されているのでしょうか。

#### Debian で特定のファイルが提供されているパッケージを探 す場合には、apt-file を利用します。以下のように実行し、 インストールします。

\$ sudo apt-get install apt-file

通常は、 この後、apt-file updateを実行し、ファイル情報 データを取得しますが、既に Live-CD に入れているので省 略します。

#### ファイルを探すには以下のように実行します。

\$ apt-file search pkg-config nant: /usr/share/doc/nant/help/functions/pkg-config.\ is-max-version.html pkg-config: /usr/bin/pkg-config pkg-config: /usr/share/doc/pkg-config/AUTHORS

#### 実行すると、指定したファイルを提供しているパッケージ 名が出力されます。出力されたパッケージをインストール します。

\$ sudo apt-get install pkg-config

#### 再度 configure を実行してみましょう。

```
$ ./configure
...
No package 'sigc++-2.0' found
Consider adjusting the PKG_CONFIG_PATH environment variable if you
installed software in a non-standard prefix.
```

. . .

#### まだ足りないパッケー<mark>ジ</mark>があるようです。先ほどと同じよ うに apt-file を利用し<mark>て検</mark>索し、インストールします。
```
$ apt-file search sigc++-2.0.pc
libsigc++-2.0-dev: /usr/lib/pkgconfig/sigc++-2.0.pc
$ sudo apt-get install libsigc++-2.0-dev
```

#### 再度 configure を実行します。

```
$ ./configure
...
checking for CWIDGET... configure: error: Package \
  requirements(cwidget) were not met:
No package 'cwidget' found
Consider adjusting the PKG_CONFIG_PATH environment variable \
  if you
  installed software in a non-standard prefix.
...
```

エラーになります。まだ足りないようなので、再度検索し てインストールします。 \$ apt-file search cwidget.pc libcwidget-dev: /usr/lib/pkgconfig/cwidget.pc \$ sudo apt-get install libcwidget-dev

```
./configure
...
config.status: WARNING: Makefile.in seems to ignore the \
    --datarootdir setting
config.status: creating src/Makefile
config.status: WARNING: src/Makefile.in seems to ignore the \
    --datarootdir setting
config.status: creating config.h
```

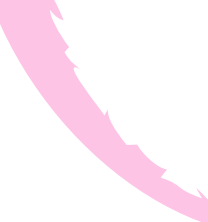

#### configure が正常に終了しました。終了すると、Makefile が 作成されています。make を実行し、コンパイルします。

```
$ make
make[1]: ディレクトリ '/home/user/hello-cwidget-0.1' \
に入ります
Making all in src
make[2]: ディレクトリ '/home/user/hello-cwidget-0.1/src' \
に入ります
g++ -DHAVE_CONFIG_H -I. -I. -I. -g -O2 -I/usr/ \
include/sigc++-2.0 \
-I/usr/lib/sigc++-2.0/include -I/usr/lib/cwidget
-I/usr/include/sigc++-2.0 -I/usr/lib/sigc++-2.0/include \
-c hello.cc
g++ -g -O2 -I/usr/include/sigc++-2.0 -I/usr/lib/ \
sigc++-2.0/include
-I/usr/lib/cwidget -I/usr/include/sigc++-2.0
-I/usr/lib/sigc++-2.0/include \
-o hello hello.o -lsigc-2.0 -lcwidget -lncursesw \
-lsigc-2.0
make[2]: ディレクトリ '/home/user/hello-cwidget-0.1/src' \
から出ます
make[2]: ディレクトリ '/home/user/hello-cwidget-0.1' に入ります
make[2]: ディレクトリ '/home/user/hello-cwidget-0.1' から出ます
make[1]: ディレクトリ '/home/user/hello-cwidget-0.1' から出ます
```

#### コンパイルも正常に終了したので、試しに実行してみます。

\$ ./src/hello

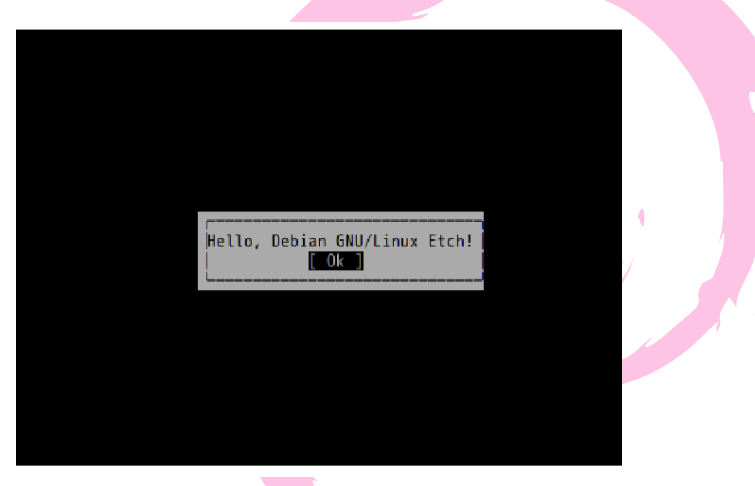

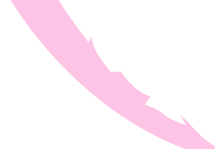

ここまではサンプルプログラムの動作確認です。動作しな いプログラムをパッケージ化してもしょうがないので、先 にどのようなソフトウェアなのか理解するためにもパッ ケージング化する前にソースコード等を読んでおくことを お勧めします。

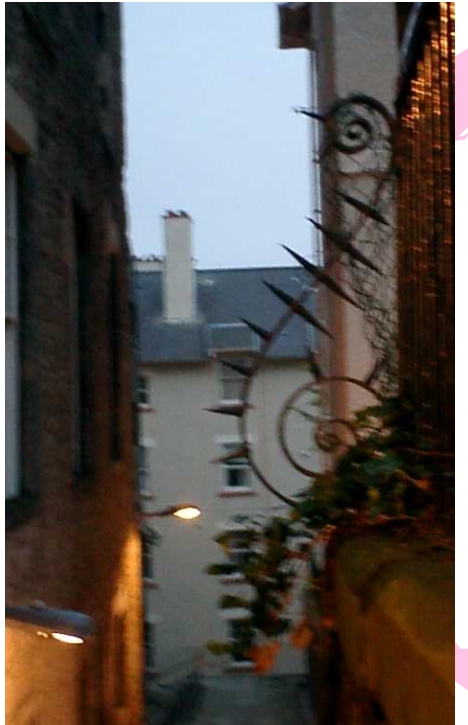

# パッケージ の雛形

#### dh\_make コマンドでパッケージの雛形を作成することがで きます。dh\_make は、dh-make パッケージで提供されてい ます。以下のコマンドを実行し、インストールします。

\$ sudo apt-get install dh-make

#### 雛形の作成は以下のコマンドを実行します。

\$ dh\_make --createorig -s

-createorig オプションはオリジナルソースコードの tar.gz イメージを構築します。 今回はシングルバイナリパッケー ジ(一つのソースコードから一つのバイナリパッケージが 作成される)なので-s を指定します。実行すると以下のよ うなメッセージが表示されるので、Enter キーを押します。

| Maintainer name                 | : | Nobuhiro Iwamatsu               |  |  |
|---------------------------------|---|---------------------------------|--|--|
| Email-Address                   | : | iwamatsu@nigauri.org            |  |  |
| Date                            | : | Sun, 15 Feb 2009 23:51:58 +0900 |  |  |
| Package Name                    | : | hello-cwidget                   |  |  |
| Version                         | : | 0.1                             |  |  |
| License                         | : | blank                           |  |  |
| Using dpatch                    | : | no                              |  |  |
| Using quilt                     | : | no                              |  |  |
| Type of Package                 | : | Single                          |  |  |
| Hit <enter> to confirm:</enter> |   |                                 |  |  |

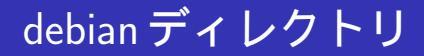

#### うまく動作すると、debian ディレクトリが作成され、この 中に雛形が作成されます。パッケージメンテナはこのディ レクトリの中以外は触りません。

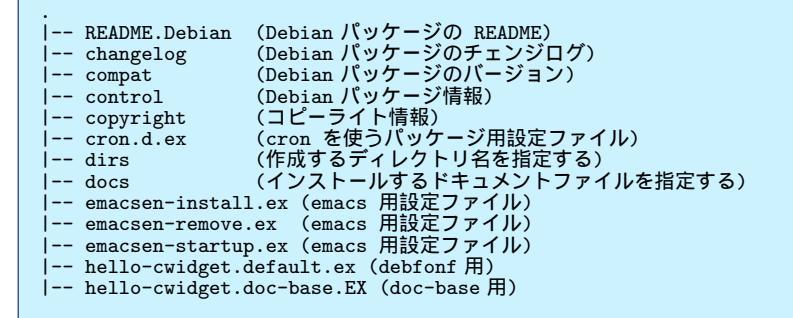

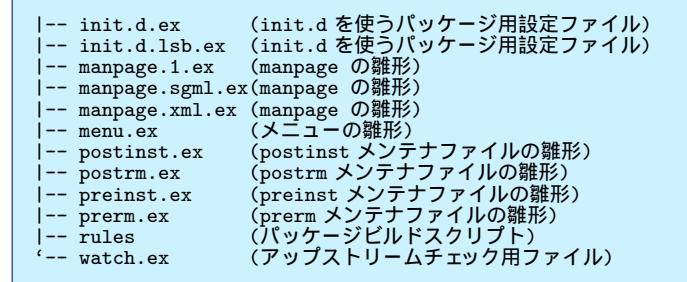

#### ./configure; make; make install でパッケージのコンパイル ができるソフトウェアは cdbs を使った方が容易に Debian パッケージ化できます。

# 一回 hello-cwidget ディレクトリを削除する

#### 現状では先ほどの dh\_make の結果が残っているので一回、 サンプルプログラムのディレクトリごと削除し、再度展開 します。

```
$ cd
$ rm -rf hello-cwidget-0.1.*
$ tar -xzf /live/image/osc/data/hello-cwidget-0.1.tar.gz
$ cd hello-cwidget-0.1
```

# dh₋makeを実行し、パッケージの雛形を作成す る

# CDBS を使う Debian パッケージの雛形作成は以下のコマンドを実行します。

\$ dh\_make --createorig -b

-bオプションを指定すると、CDBS を使った雛形を作成します。

| Maintainer name                 | : | Nobuhiro Iwamatsu               |  |  |
|---------------------------------|---|---------------------------------|--|--|
| Email-Address                   | : | iwamatsu@nigauri.org            |  |  |
| Date                            | : | Sun, 15 Feb 2009 23:51:58 +0900 |  |  |
| Package Name                    | : | hello-cwidget                   |  |  |
| Version                         | : | 0.1                             |  |  |
| License                         | : | blank                           |  |  |
| Using dpatch                    | : | no                              |  |  |
| Using quilt                     | : | no                              |  |  |
| Type of Package                 | : | cdbs                            |  |  |
| Hit <enter> to confirm:</enter> |   |                                 |  |  |
|                                 |   |                                 |  |  |

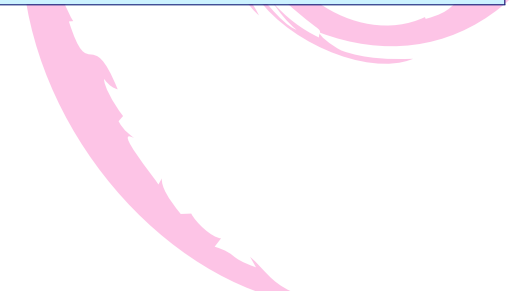

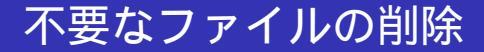

#### 今回のパッケージ化に必要ではないファイルを debian ディ レクトリ以下から削除します。

\$ rm -rf debian/\*.ex debian/\*.EX

# debian/changelog ファイルの編集

#### **debian/changelog** ファイルには **ITP**(Intent To Package) の バグが既に書かれているで削除します。以下のように変更 します。

hello-cwidget (0.1-1) unstable; urgency=low

\* Initial release.

-- Nobuhiro Iwamatsu <iwamatsu@nigauri.org> \ Wed, 18 Feb 2009 16:31:25 +0000

# debian/copyright ファイルの編集

This package was debianized by Nobuhiro Iwamatsu \ <iwamatsu@nigauri.org> on Wed, 18 Feb 2009 16:31:25 +0000.

It was downloaded from <http://www.nigauri.org/~iwamatsu/>

Upstream Author:

Nobuhiro Iwamatsu <iwamatsu@nigauri.org>

Copyright:

Copyright (C) 2009 Nobuhiro Iwamatsu <iwamatsu@nigauri.org>

License:

GPLv2

The Debian packaging is (C) 2009, Nobuhiro Iwamatsu \ <iwamatsu@nigauri.org> and is licensed under the GPL, see '/usr/share/common-licenses/GPL'.

# debian/control ファイルの編集

Source: hello-cwidget
Section: devel
Priority: extra
Maintainer: Nobuhiro Iwamatsu <iwamatsu@nigauri.org>
Build-Depends: cdbs, debhelper (>= 7), autotools-dev
Standards-Version: 3.8.0
Homepage: http://www.nigauri.org/~iwamatsu/

Package: hello-cwidget Architecture: any Depends: \${shlibs:Depends}, \${misc:Depends} Description: Debian Packaging Hands-on sample program This is sample program of Debian Hands-on done with OSC2009 TOKYO Spring. This is very easy program that uses CWidget.

```
パッケージのビルドには debuild コマンド を使います。
debuild コマンドは devscripts パッケージで提供されていま
す。また、まだ CDBS パッケージをインストールしていな
いので、一緒にインストールします。パッケージをインス
トールしたら、パッケージのビルドをしてみましょう。
```

```
$ sudo apt-get install devscripts cdbs
$ debuild -us -uc
...
dpkg-buildpackage: full upload (original source is included)
Now running lintian...
W: hello-cwidget: binary-without-manpage usr/bin/hello
W: hello-cwidget: new-package-should-close-itp-bug
Finished running lintian.
```

## パッケージのインストール

#### パッケージが無事ビルドできたら、実際にインストールし てみます。インストールには dpkg コマンドを使ってインス トールします。インストールしたら、実際に動くか確認し てみましょう。

\$ sudo dpkg -i ../hello-cwidget\_0.1-1\_i386.deb
\$ which hello
\$ hello

## パッケージのビルドテスト

パッケージができたあとにはパッケージのテストを行いま す。パッケージのビルドテストには pbuilder を使います。 pbuilder は Debian に必要な最低限の環境からビルドを行い、 依存関係等のチェックを行ってビルドテストを行うツール です。

# pbuilder パッケージのインストール

\$ sudo apt-get install pbuilder

#### ビルドテストを行う前に base システムイメージを構築する 必要があります。通常は以下のように実行しますが、

\$ sudo pbuilder --create --distribution lenny

今回はメモリの制限があるため、既に用意してある base シ ステムイメージを利用します。イメージは /live/image/osc/data/base.tgz にあります。

## パッケージのビルドテスト

pbuilder でテストする場合には作成されたパッケージの dsc ファイルを指定します。このファイルには、Debian パッ ケージの構成に必要なファイル名が書かれているので、そ の情報を元に再ビルドを行うことができます。また、実行 前に apt-get clean コマンドを実行してキャッシュをクリア してください。メモリが足りないためです。

```
$ cd ..
$ sudo apt-get clean
$ sudo pbuilder --build --distribution lenny \
    --basetgz /live/image/osc/data/base.tgz \
    --buildplace /tmp hello-cwidget_0.1-1.dsc
...
```

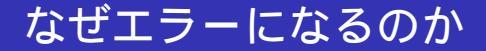

#### 先ほどの手順でやってもビルドエラーになります。なぜエ ラーになるのでしょうか。考えてみましょう。

### エラーの原因

# ビルドに必要なパッケージが指定されていないために、この問題は発生します。正しい hello-cwidget パッケージの依存関係を見てみます。

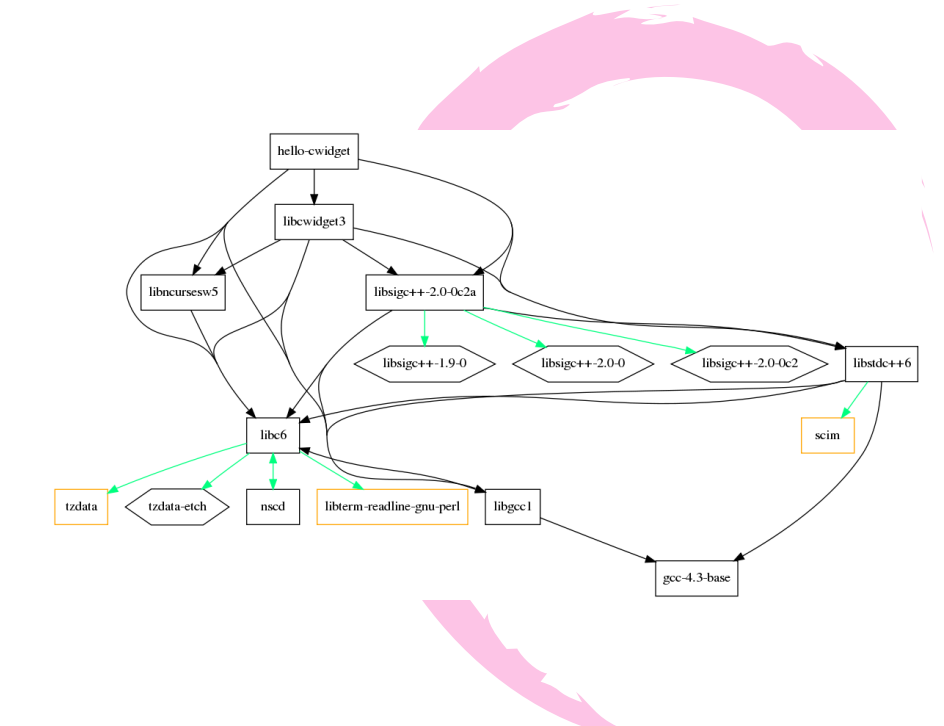

#### debian/control ファイルを見てみます。

```
Source: hello-cwidget
Section: devel
Priority: extra
Maintainer: Nobuhiro Iwamatsu <iwamatsu@nigauri.org>
Build-Depends: cdbs, debhelper (>= 7), autotools-dev
Standards-Version: 3.8.0
Homepage: http://www.nigauri.org/~iwamatsu/
```

```
Package: hello-cwidget
Architecture: any
Depends: ${shlibs:Depends}, ${misc:Depends}
Description: Debian Packaging Hands-on sample program
This is sample program of Debian Hands-on done with
OSC2009 TOKYO Spring.
This is very easy program that uses CWidget.
```

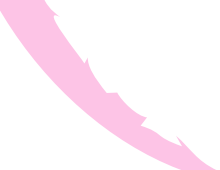

#### エラーになる理由は先にインストールしたパッケージ libcwidget-devをパッケージビルド時の依存関係を記述す るフィールド Build-Depends に追加していないためです。 追加して、再ビルドしてみます。 debian/control ファイルを以下のように修正します。

Maintainer: Nobuhiro Iwamatsu <iwamatsu@nigauri.org> Build-Depends: cdbs, debhelper (>= 7), autotools-dev, libcwidget-dev ...

# 再ビルドには以下のように実行します。今度はうまくビルドができるはずです。

\$ sudo pdebuild -- --distribution lenny --basetgz \
/live/image/osc/data/base.tgz --buildplace /tmp

# パッケージのインストール/アンインストール テスト

パッケージがビルドできただけでは喜んではいけません。 インストール/アンインストールのテストも行いましょう。 パッケージのインストール/アンインストールのテストには piuparts パッケージを使います。

# piuparts のインストール

#### 以下のように実行し、インストールします。

\$ sudo apt-get install piuparts

# パッケージのインストール/アンインストール テスト

piuparts も pbuilder と同様に最低限の環境からのインストー ルをチェックします。よって、base システムイメージが必要 です。普段は指定する必要はありませんが、今回は-bオプ ションを付けて、/live/image/osc/data/base.tgz にある base システムイメージを指定して実行します。

```
$ cd ..
$ cd ..
$ sudo piuparts -d lenny -b /live/image/osc/data/base.tgz \
    hello-cwidget_0.1-1_i386.deb
...
Om41.9s DEBUG: Removed directory tree at /tmp/tmpHliOKO
Om41.9s INFO: PASS: All tests.
Om41.9s INFO: piuparts run ends.
```
#### hello-cwidget を実行して、違和感のある方がおられたと思い ます。そう、Lenny がリリースされたというのに Etch に なっていました。これはよくないので変更してみます。今 回はよく利用されている dpatch を使って説明します。

### dpatch のインストール

#### dpatch をインストールするには、以下のように実行します。

\$ sudo apt-get install dpatch

dpatch を使う前に、debian/rules ファイルに dpatch を使う ように設定する必要があります。dpatch は一回、パッケー ジの状態を初期化してから行うためです。 hello-cwidget-0.1 ディレクトリに移動して、debian/rules を以下のように修正します。

\$ cd hello-cwidget-0.1

#!/usr/bin/make -f

include /usr/share/cdbs/1/rules/debhelper.mk include /usr/share/cdbs/1/class/autotools.mk include /usr/share/cdbs/1/rules/dpatch.mk include /usr/share/dpatch/dpatch.make dpatch は自パッケージを一回コピーし、dpatch 環境に移行 します。その中で変更して、dpatch 環境を終了する時に差 分を作成します。dpatch 環境に移行するには dpatch-edit-patch コマンドに作成する差分を保存するファ イル名を指定して実行します。以下のように実行してくだ さい。

\$ dpatch-edit-patch 01\_change\_dist

#### 今回変更するファイルは src/hello.cc です。エディタを起動 し、対象のファイルを変更します。mousepad の場合は以下 のように実行します。

\$ mousepad ./src/hello.cc

Etch の部分を Lenny に変更したあと、保存してエディタを 終了します。

#### dpatch環境を終了する

# dpatch 環境を終了するには以下のように実行してください。 実行すると、差分をファイルに保存して dpatch 環境を終了します。

\$ exit

## 作成された差分(patch)の中身

作成された差分は debian/patches/01\_change\_dist.dpatch として保存され ています。以下のような内容になっているはずです。

```
#! /bin/sh /usr/share/dpatch/dpatch-run
## 01_change_dist.dpatch by Nobuhiro Iwamatsu <iwamatsu@nigauri.org>
##
## All lines beginning with '## DP:' are a description of the patch.
## DP: No description.
@DPATCH@
diff -urNad hello-cwidget-0.1~/src/hello.cc hello-cwidget-0.1/src/hello.cc
--- hello-cwidget-0.1~/src/hello.cc 2009-02-15 06:56:01.000000000 +0000
+++ hello-cwidget-0.1/src/hello.cc 2009-02-18 16:54:40.668274925 +0000
@@ -26.7 +26.7 @@
   toplevel::init();
    widgets::widget_ref dialog =
        dialogs::ok(L"Hello, Debian GNU/Linux Etch!",
        dialogs::ok(L"Hello, Debian GNU/Linux Lenny!",
+
            util::arg(sigc::ptr_fun(toplevel::exitmain)));
    toplevel::settoplevel(dialog);
```

## パッチにはなぜそのような説明をしたのか、説明を書く必要があります。## DP: No description.の部分に説明を 書きます。以下のように変更するといいかもしれません。

## DP: Change distributin name from Etch to Lenny.

## 作成した差分をパッケージに反映させる

差分は作成されましたが、このままではパッケージ作成時 に差分が適用されません。dpatchを使って差分をパッケー ジに適用させるには debian/patches/00list ファイルを作成 し、パッケージにパッチをファイルに列挙する必要がありま す。debian/patches/00listを以下のように変更します。

01\_change\_dist.dpatch

## 差分を適用したパッケージを作成する

#### 差分を適用したパッケージを作成するには通常のパッケー ジ作成と変わりません。debuild コマンドを使って作成し ます。

\$ debuild -us -uc

## パッケージ作成エラーになる

説明どおりに操作している人は、パッケージ作成エラーに なると思います。理由は何なのか、考えてみましょう。原因 が分かった人は、再ビルドした後に、実際にインストール して、差分が反映されているか確認してください。もちろ ん pbuilder/piuparts を使ってパッケージのテストを行う事 も忘れずに。

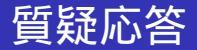

#### 以上で、本ハンズオンは終了です。何か質問等はありま すか?

このパッケージにはまだ説明していない2つの問題があります。

- dpatch による debian/changelog の変更ができていない
- debian/copyright の copyright が間違っている。

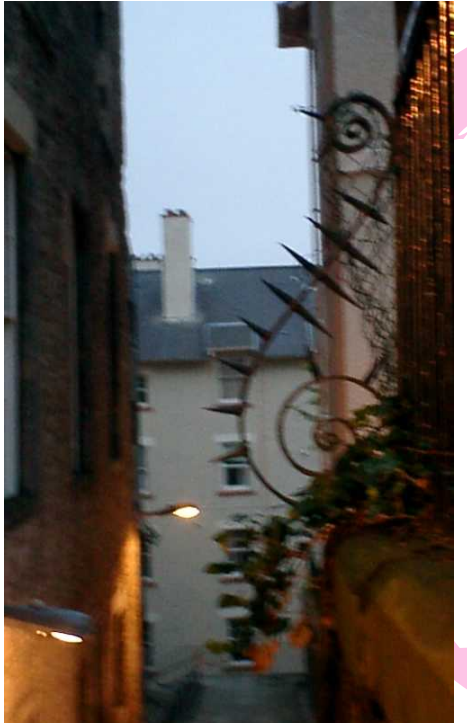

# 次回の勉強 会

#### 次回の勉強会

- 2008年3月21日は東京大学で開催予定です。
- 2008年3月7日に関西エリア Debian 勉強会が行われます。